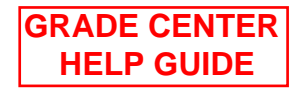

## La Roche College User Help guide Blackboard – My Grade Center

## Introduction:

Using the grade center on blackboard is a convenient way to communicate quickly test scores and overall averages to a student. Below we will cover accessing the grade center and creating a new Grading column.

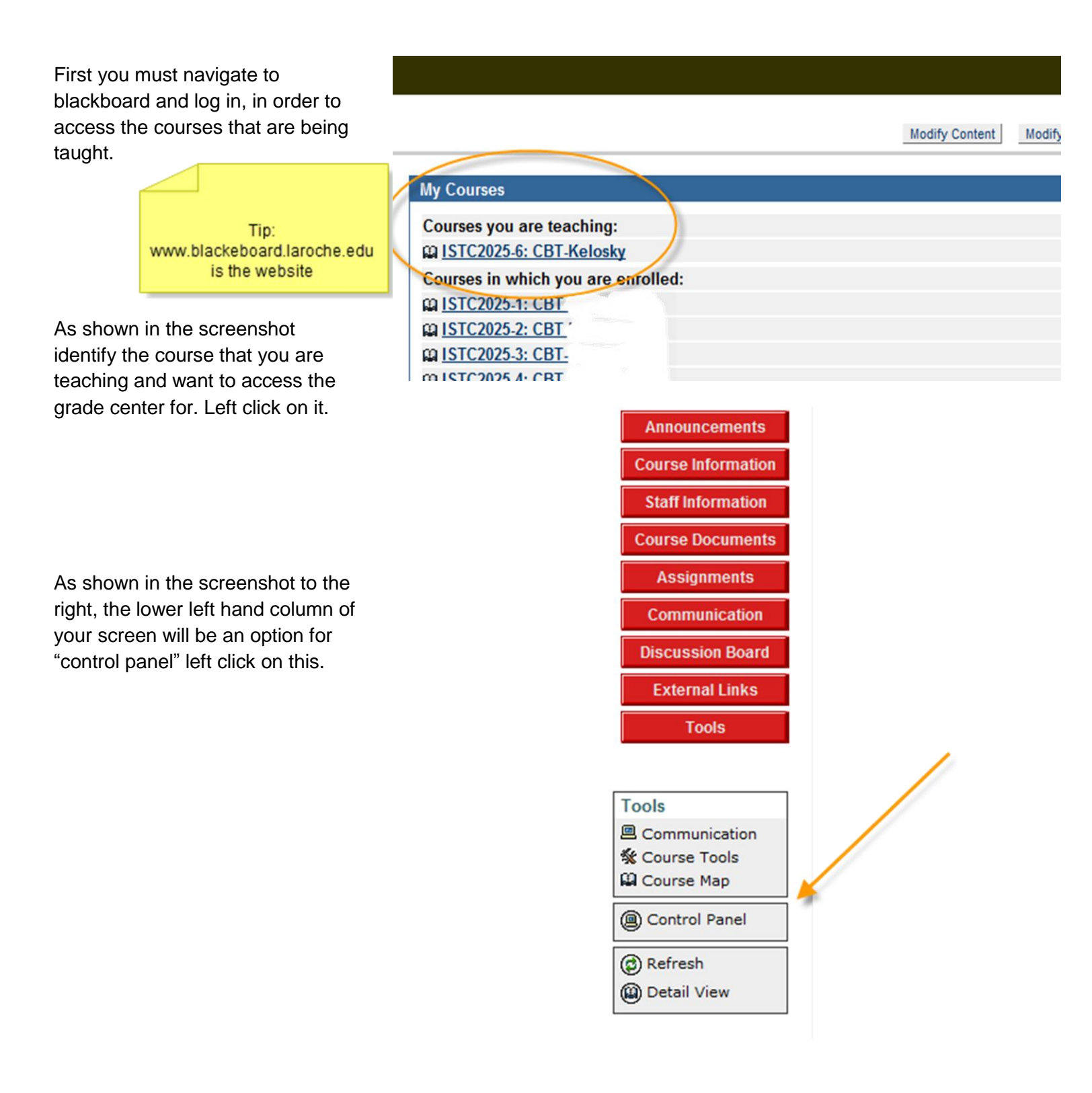

This will take you to the user management screen. Indicated to the right is the appropriate selection to enter into the Grade Center. Left click on this option.

| User Management     |                              |
|---------------------|------------------------------|
| List / Modify Users | Enroll User                  |
| Create User         | Remove Users from Course     |
| Batch Create Users  | Manage Groups                |
| Assessment          |                              |
| Test Manager        | Grade Center                 |
| Survey Manager      | Performance Dashboard        |
| Pool Manager        | Early Warning System         |
| Course Statistics   |                              |
| Help                |                              |
| Support             | Contact System Administrator |
| Manual              | Quick Tutorials              |

The Grade Center screen will now appear with a complete listing of all students enrolled in your course. At the top will be a series of options. In order to add another column of grades select the choice indicated by the screenshot to the right. This will bring you to another screen that will allow you to set up another column for grades.

In the Add grade Column screen you will be able to

- 1. Name the column
- 2. Set a secondary display for the grade. le percentage
- 3. Select the category of the grade. Ie. Test
- 4. And denote the maximum amount of points that were possible for that particular assignment.

After all of the options are filled out left click on "submit" at the lower right hand side of the screen.

| Grade Center Display Name                        |                                                                                                    |
|--------------------------------------------------|----------------------------------------------------------------------------------------------------|
| Description                                      | <sup>▲</sup> Normal → 3 → Times New Roman →   B I 型 S   <sup>×</sup> z × <sup>2</sup>   王 吾 酒   日 田 律 律<br><sup>▲</sup> ジ え 喩 微 ⇔ ⇔ ⇔ @ 意 □ ♪ <u>Δ ∠</u>   √ <sub>X</sub> ⇔ ◇ 歐                                                          |
|                                                  |                                                                                                    |
|                                                  | * Path: body                                                                                                    |
| Primary Display                                  | Path: body  Score  Grades must be entered based on this selection and will display in this format in the Grade Center and My Grades.                                                                                                    |
| Primary Display<br>Secondary Display             | Path: body  Score Grades must be entered based on this selection and will display in this format in the Grade Center and My Grades.  None  2 This is an additional display option which will be shown in the Grade Center only.          |
| Primary Display<br>Secondary Display<br>Category | Path: body Score Grades must be entered based on this selection and will display in this format in the Grade Center and My Grades. None C This is an additional display option which will be shown in the Grade Center only. No Category |

CBT-KELOSKY (ISTC2025-8) > CONTROL PANEL > GRADE CENTER

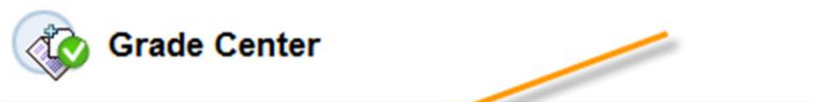

Grades can be entered directly from the Grade Center page. To enter grades, clic menus to modify column properties and access grade details.

🚓 Add Grade Column 🛛 🚓 Add Calculated Column 🗸

n 🏹 🛛 🔪 Manage 🕅